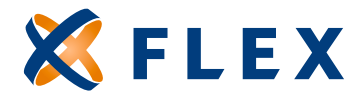

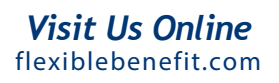

## How to Update an Employees Demographic Information

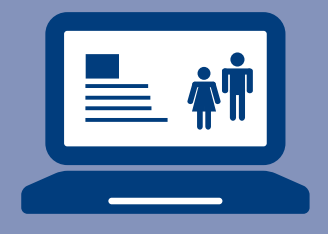

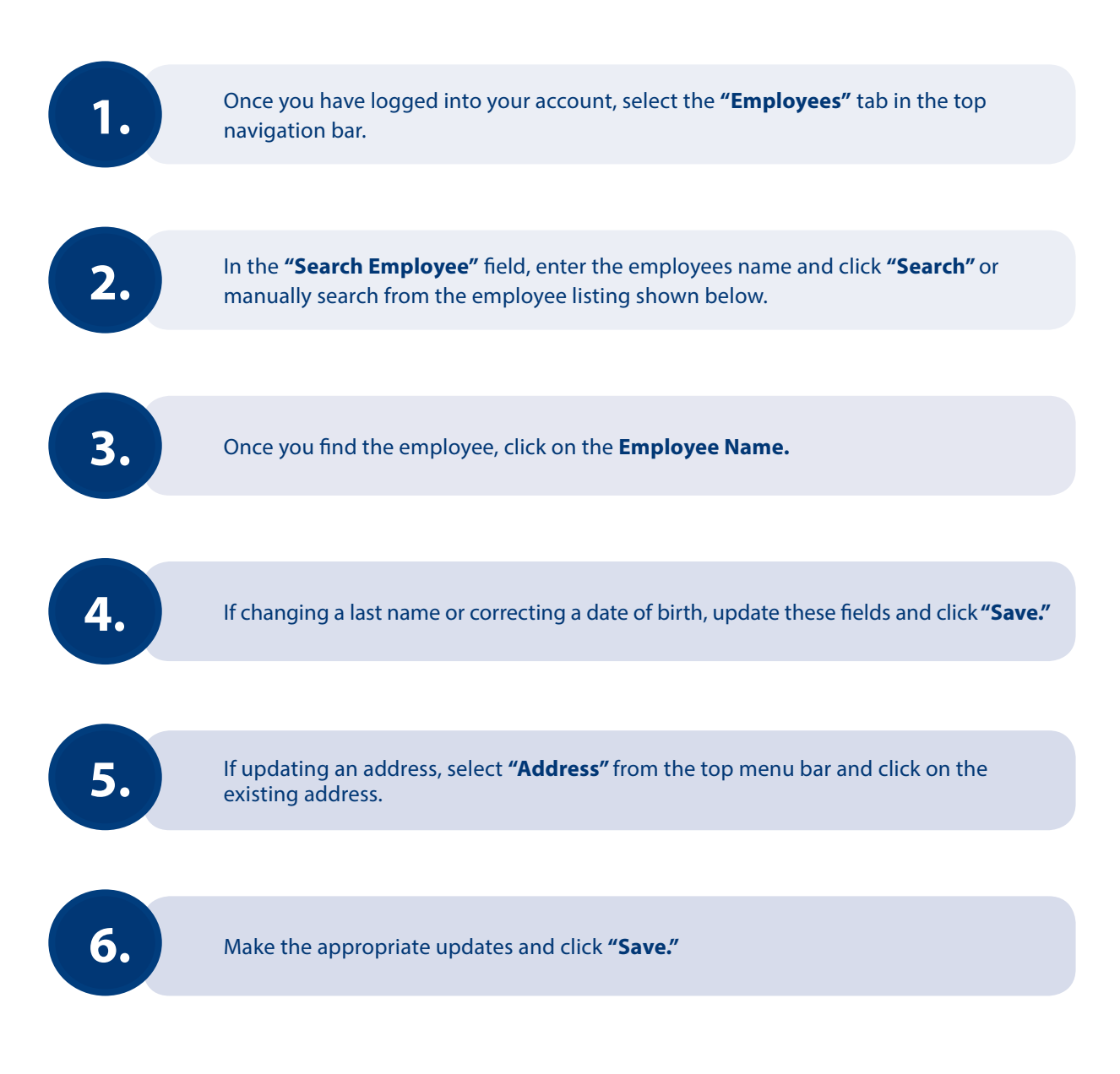